#### Setup - Nordlux Smart Dual Wi-Fi Bridge

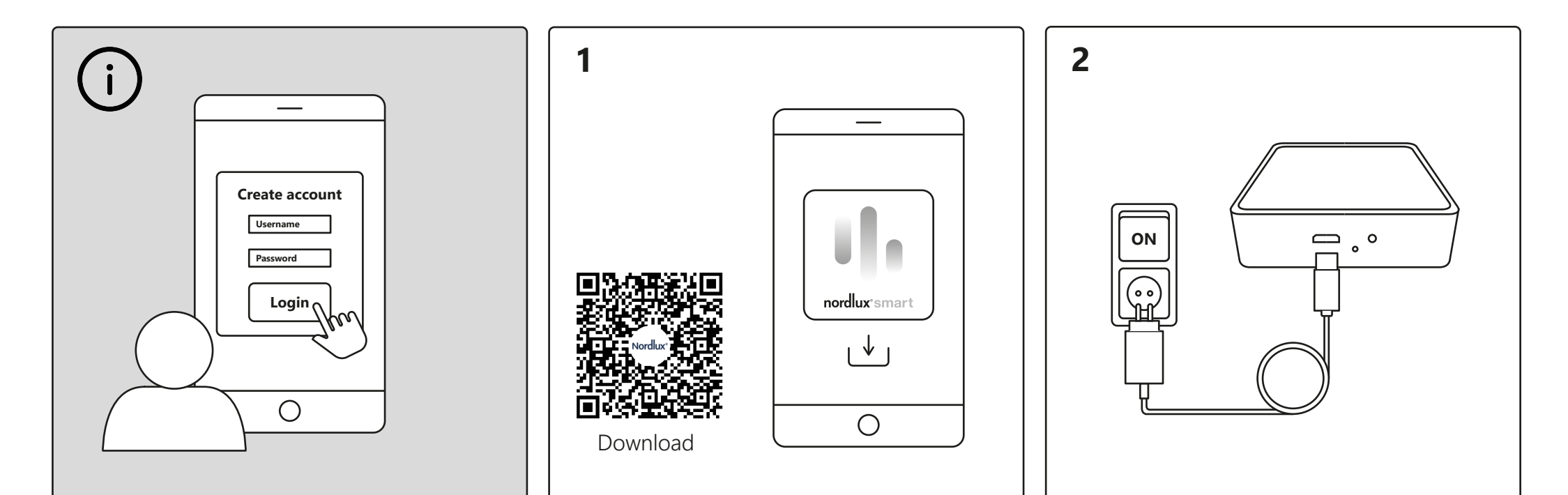

To use all the functionalities of the Nordlux Smart system (Light Scheduling, Vacation Mode, Timers, Voice Control and Sharing settings), you have to create a user and log in.

Download the Nordlux Smart app from the App Store or Google Play. Connect your Smart Bridge – remember to turn on the switch.

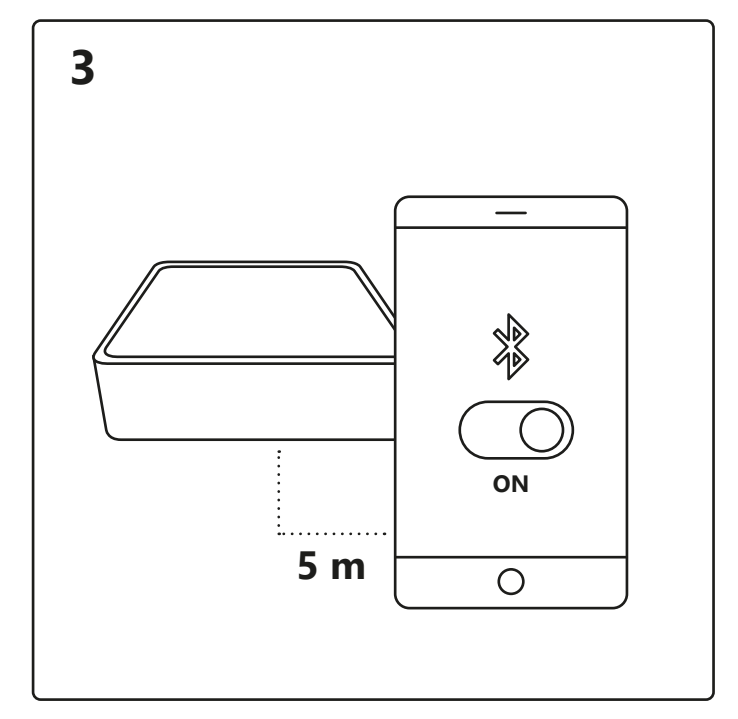

Turn on Bluetooth on your device. Distance to Smart Bridge is up to 5 meters.

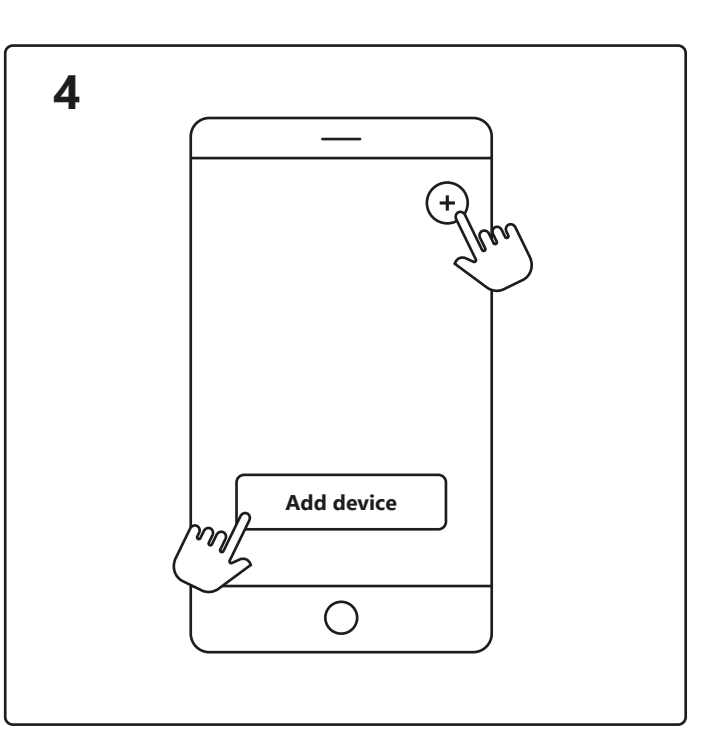

Open the Nordlux Smart app and tap the plus icon in the top right corner or "Add device".

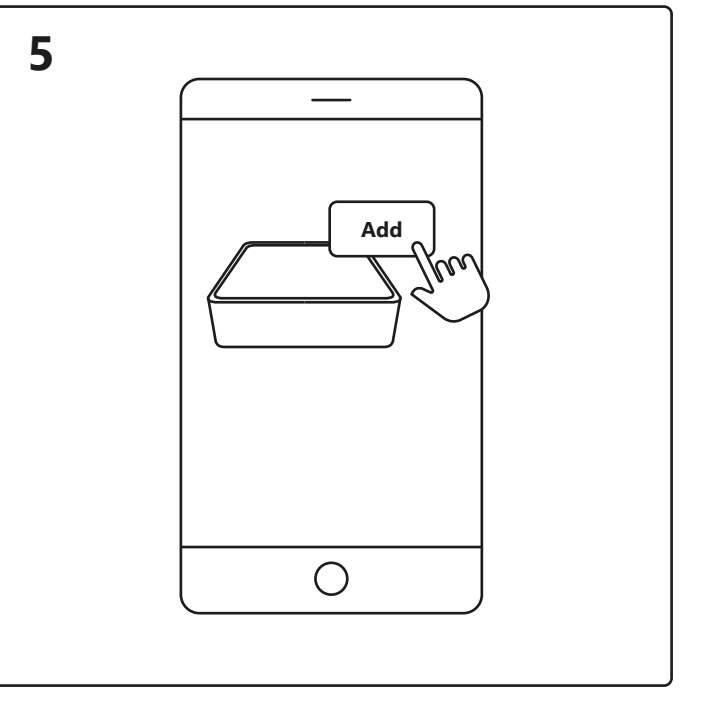

1. Tap "Add".

2. Choose the device and tap "Next".

3. Add device to room or skip this step.

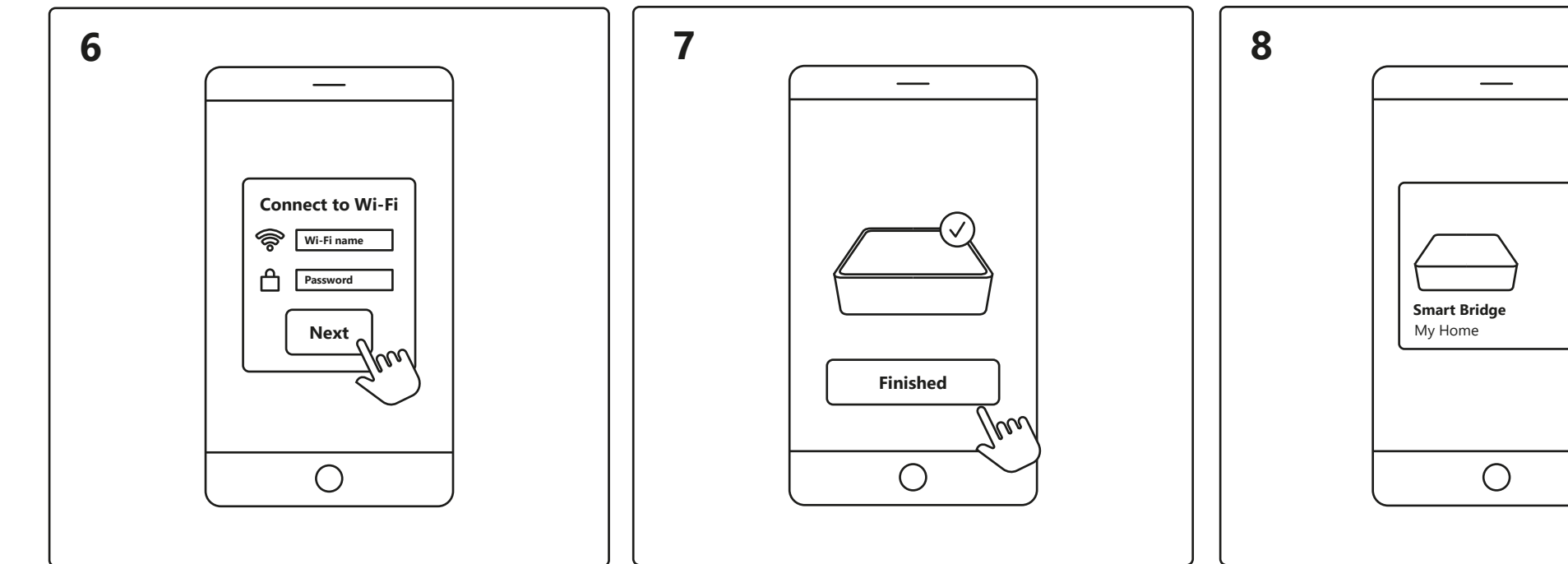

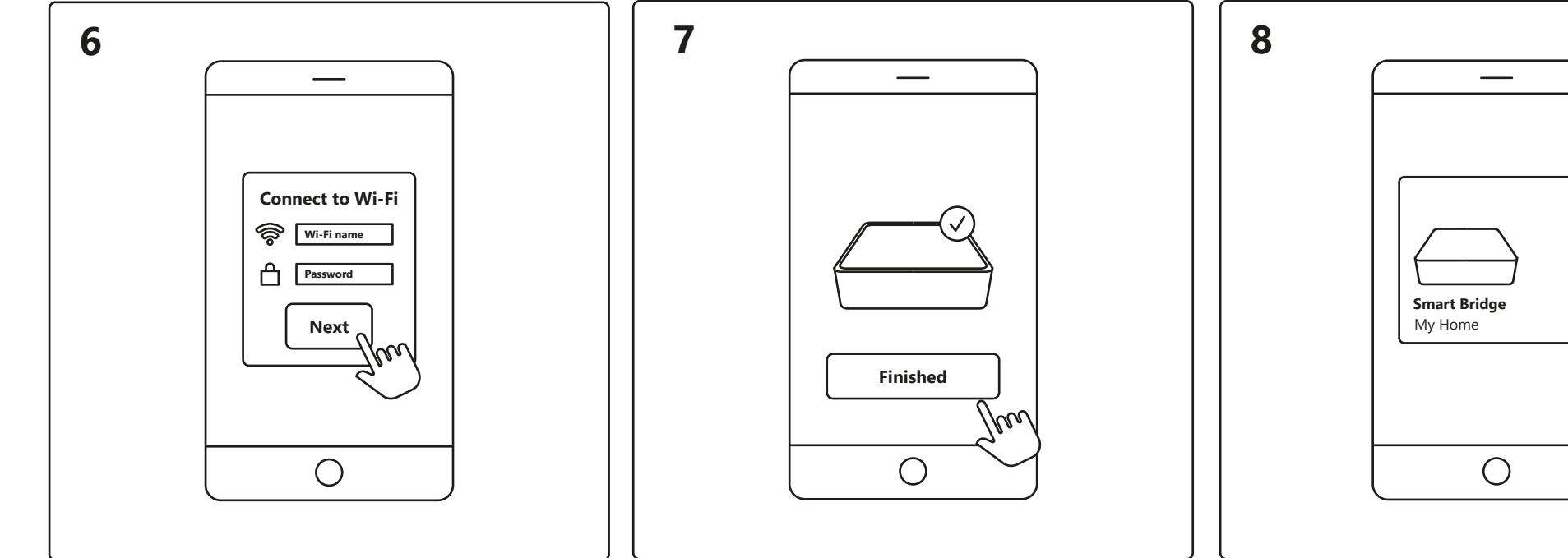

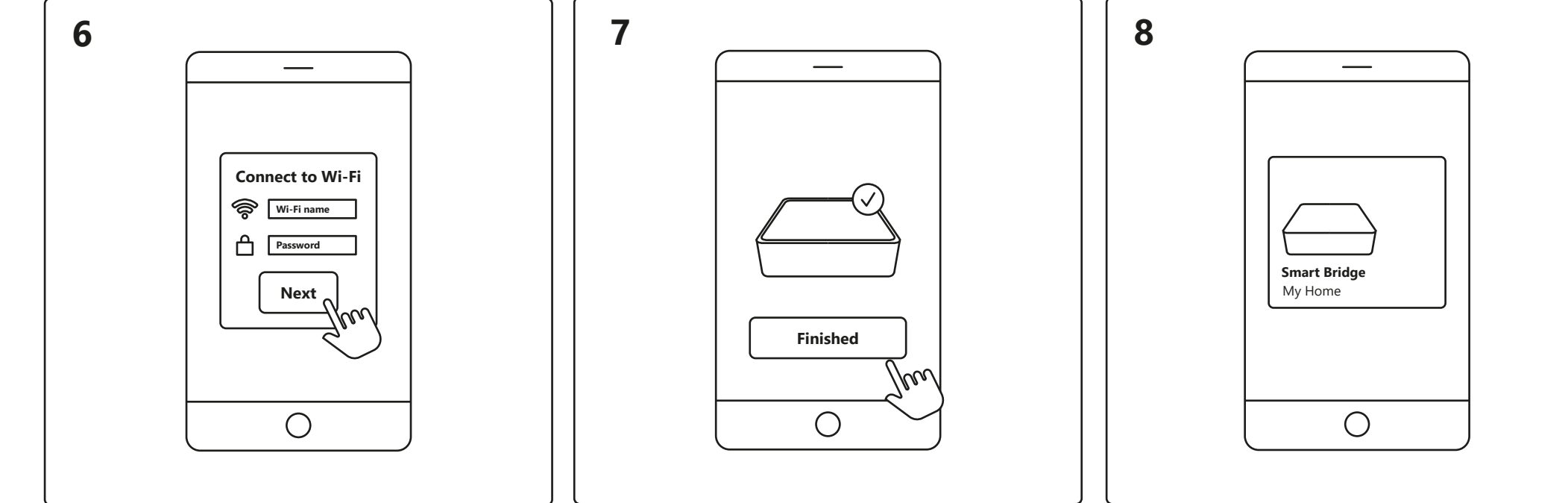

Make sure that your device is connected to Wi-Fi. Enter your password to connect the Smart Bridge to your Wi-Fi.

Device is now being connected. Tap "Finished". If the device is not connected successfully, please tap the "!" for further information.

Tap the Smart Bridge on the home screen under "Your devices" to control your Smart Bridge.

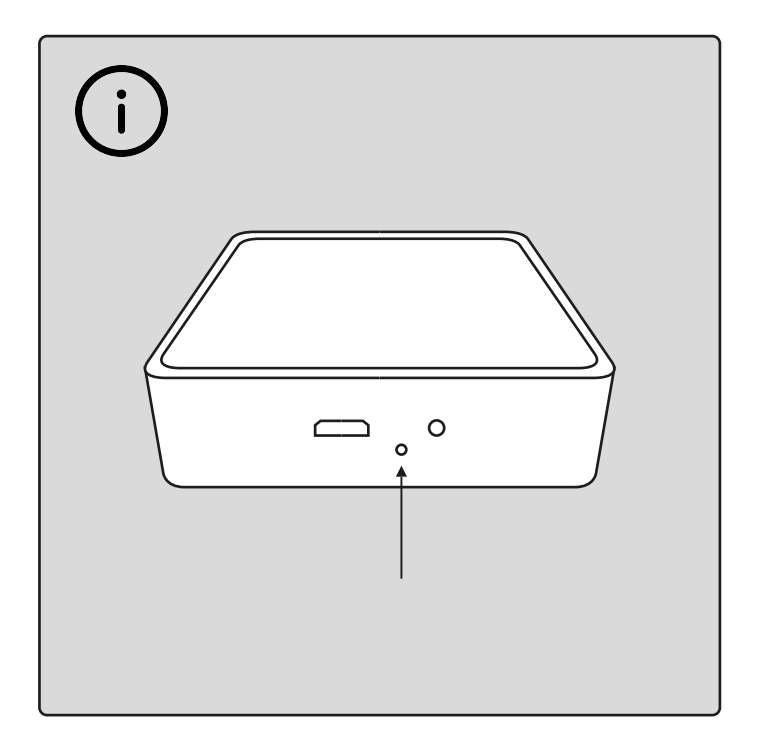

To reset the Smart Bridge, press the hole on the back with a pointed object 3 times with a 2 second interval. The reset is complete when the light on the bridge starts to flash.

# nordlux<sup>®</sup>smart

https://www.nordlux.com/smart/help/setup/

#### Installation – Nordlux Smart Dual Wi-Fi Bridge

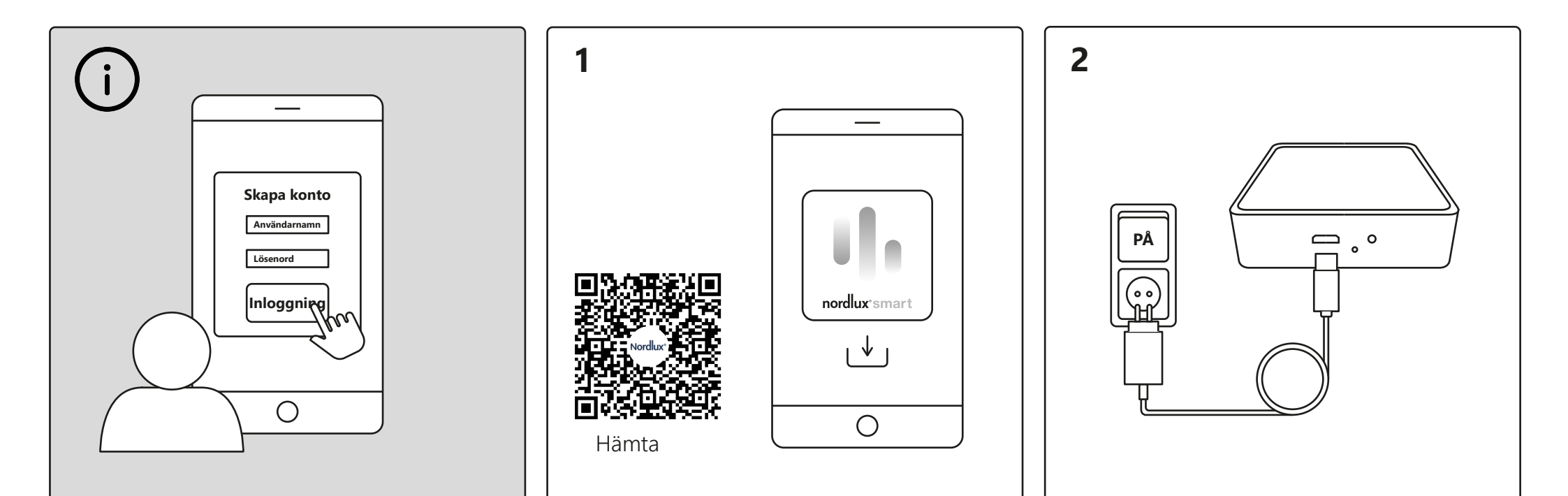

För att använda alla funktioner i Nordlux Smartsystemet (schemaläggning av din belysning, semesterläge, timer, röststyrning och delningsinställningar), måste du skapa en användare och logga in. Ladda ner Nordlux Smart-appen från App Store eller Google Play. Anslut din Smart Bridge – kom ihåg att vrida på omkopplaren.

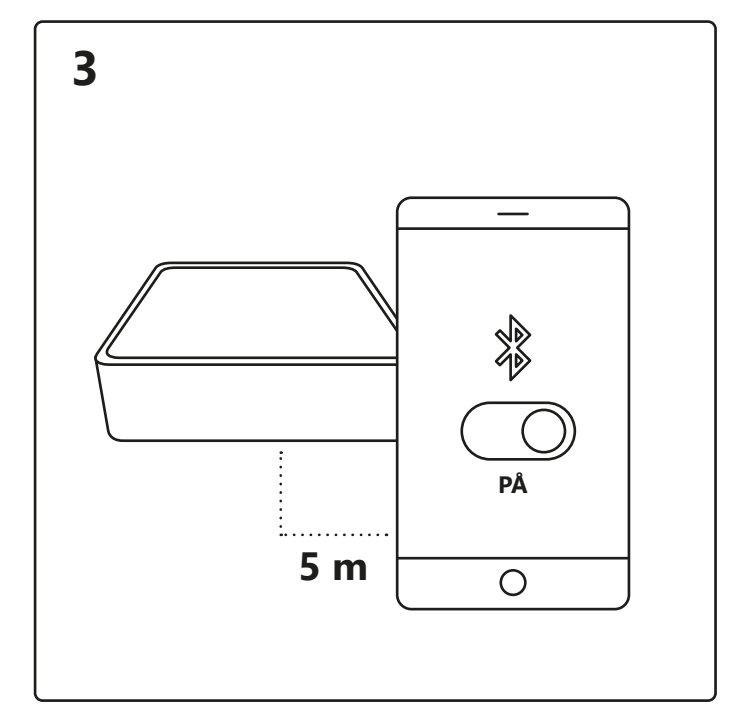

Slå på Bluetooth på din enhet. Avståndet till Smart Bridge får vara max 5 meter.

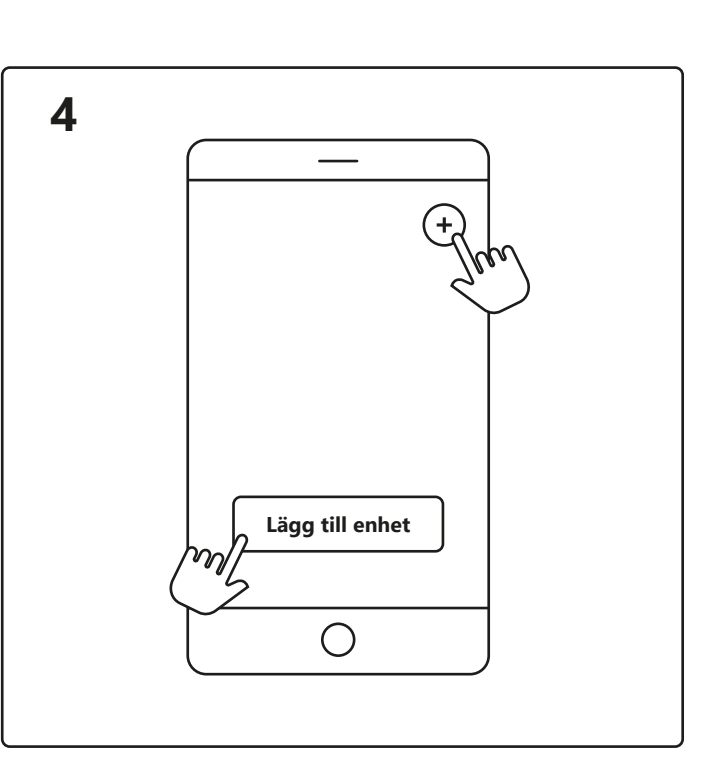

Öppna Nordlux Smart-appen och tryck på plusikonen i det övre högra hörnet eller "Lägg till enhet".

7

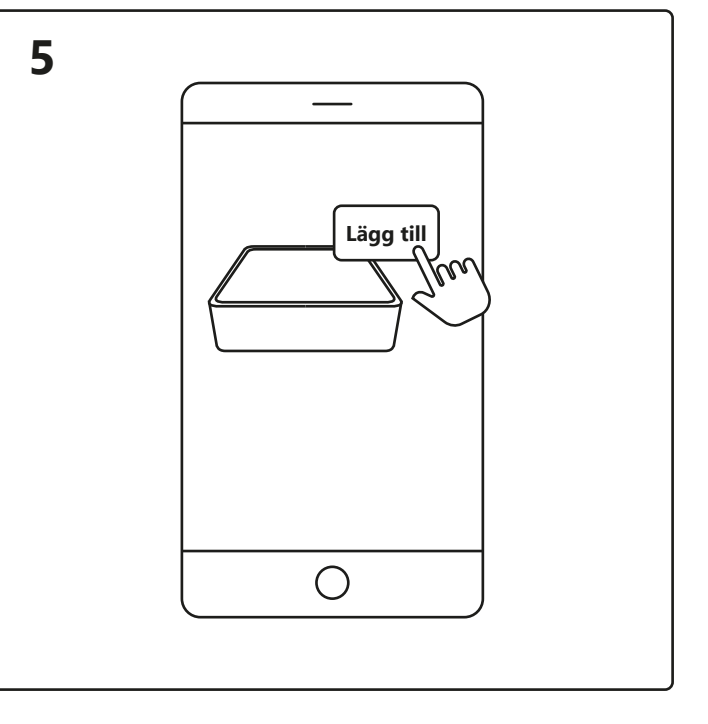

1. Tryck på "Lägg till".

2. Välj enheten och tryck på "Nästa".

3. Lägg till enhet för rummet eller hoppa över det här steget.

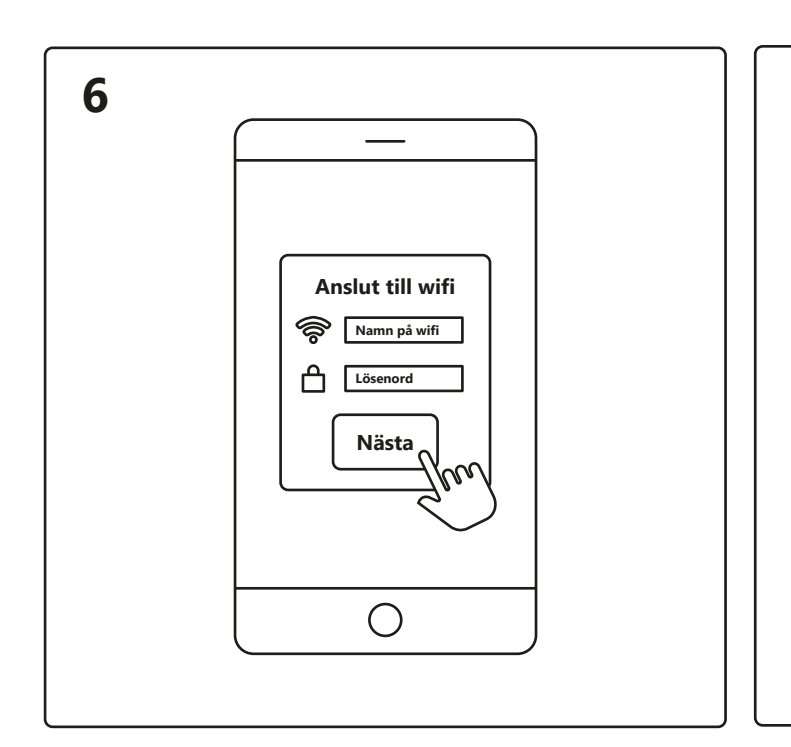

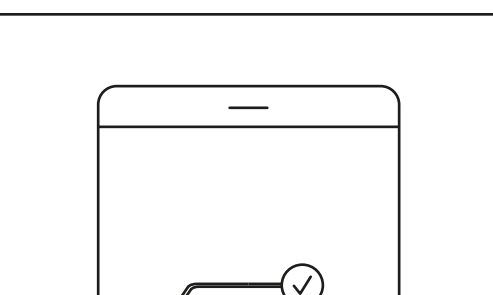

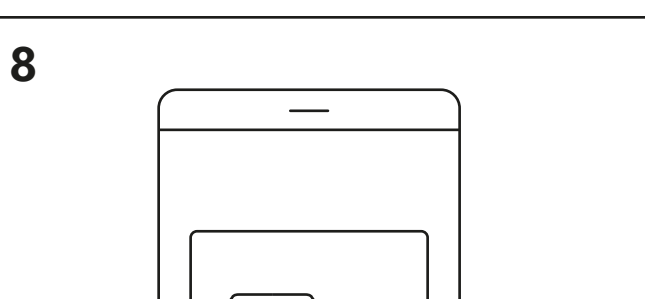

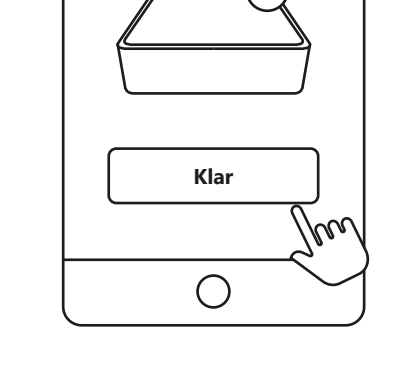

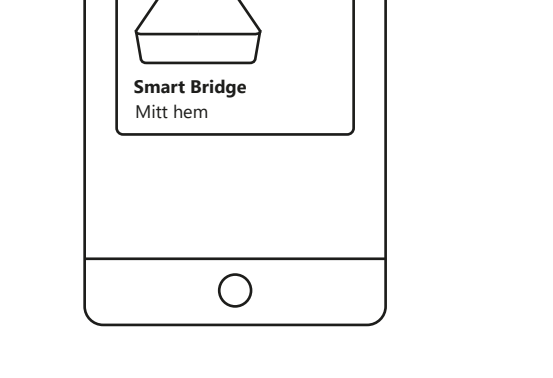

Se till att din enhet är ansluten till wifi. Ange ditt lösenord för att ansluta Smart Bridge till ditt wifi. Enheten ansluts nu. Tryck på "Färdig". Om enheten inte går att ansluta, vänligen tryck på "!" för ytterligare information. Tryck på Smart Bridge på startskärmen under "Dina enheter" för att styra din Smart Bridge.

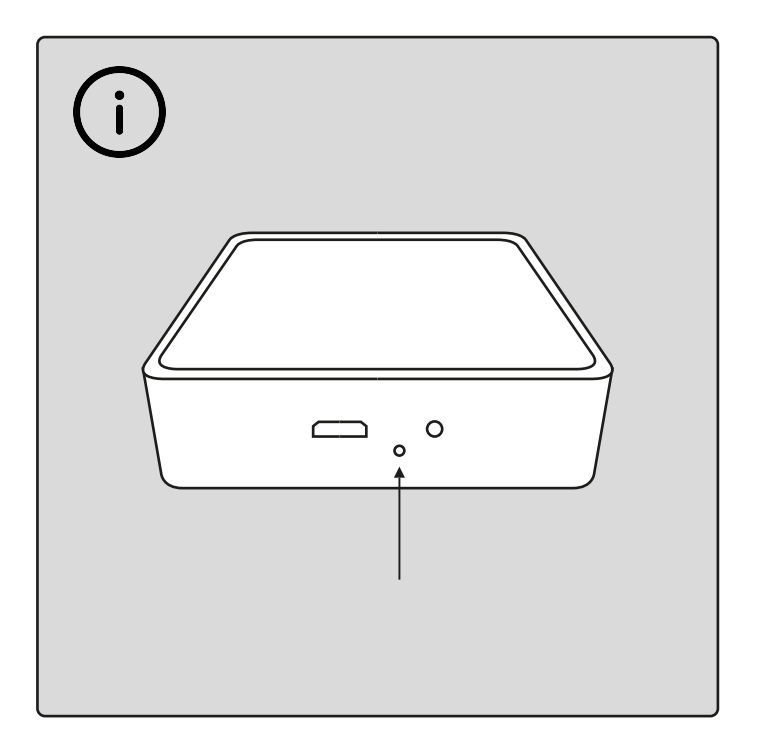

För att återställa Smart Bridge, tryck på hålet på baksidan med ett spetsigt föremål 3 gånger med 2 sekunders mellanrum. Återställningen är klar när lampan på bridge börjar blinka.

# nordlux®smart

#### **Opsætning – Nordlux Smart Dual Wi-Fi Bridge**

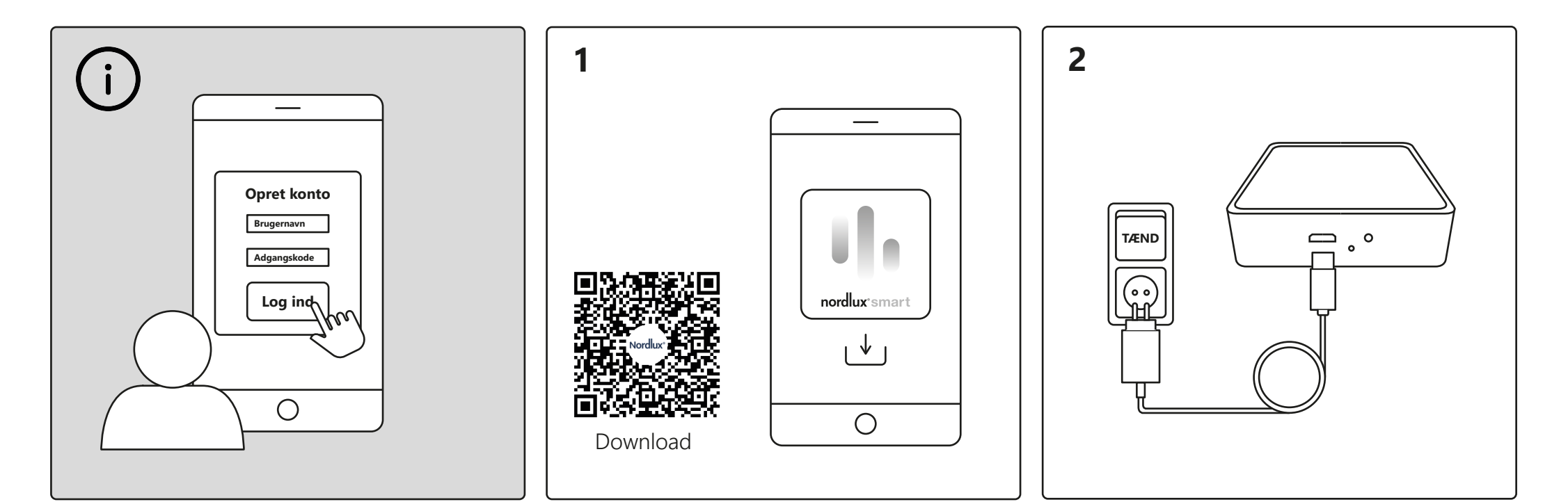

For at bruge alle funktionerne i Nordlux Smartsystemet (lysplanlægning, ferietilstand, timere, stemmestyring og delingsindstillinger), skal du oprette en bruger og logge ind.

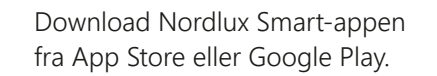

Tilslut din Smart Bridge – husk at tænde for kontakten.

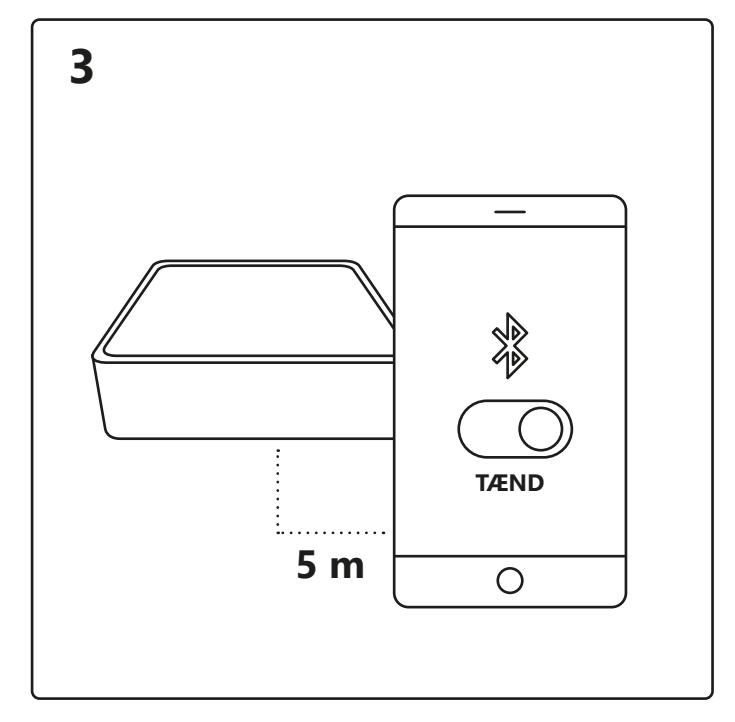

Tænd for Bluetooth på din enhed. Afstanden til din Smart Bridge må maks. være 5 meter.

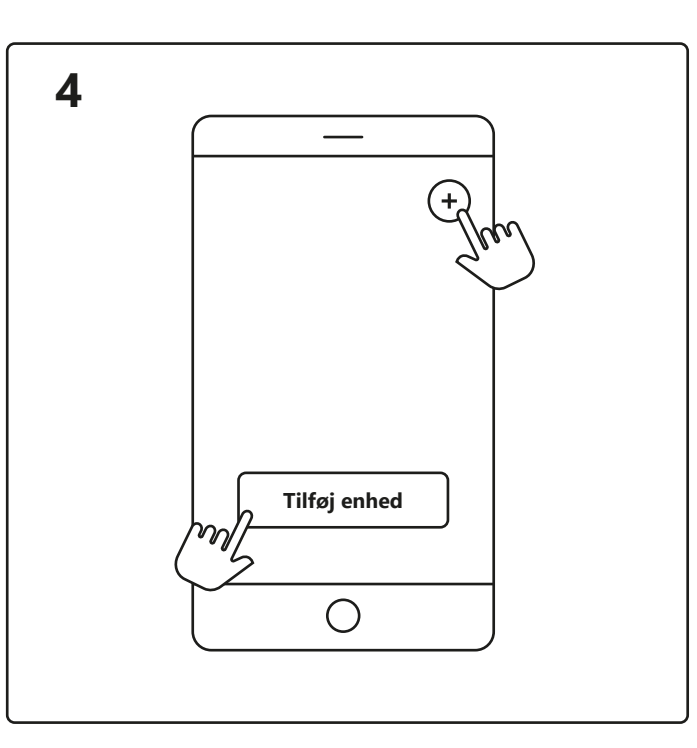

Åbn Nordlux Smart-appen, og tryk på plusikonet i øverste højre hjørne eller "Tilføj enhed". 5

1. Tryk på "Tilføj".

2. Vælg enheden, og tryk på "Næste".

3. Føj enheden til rummet, eller spring dette trin over.

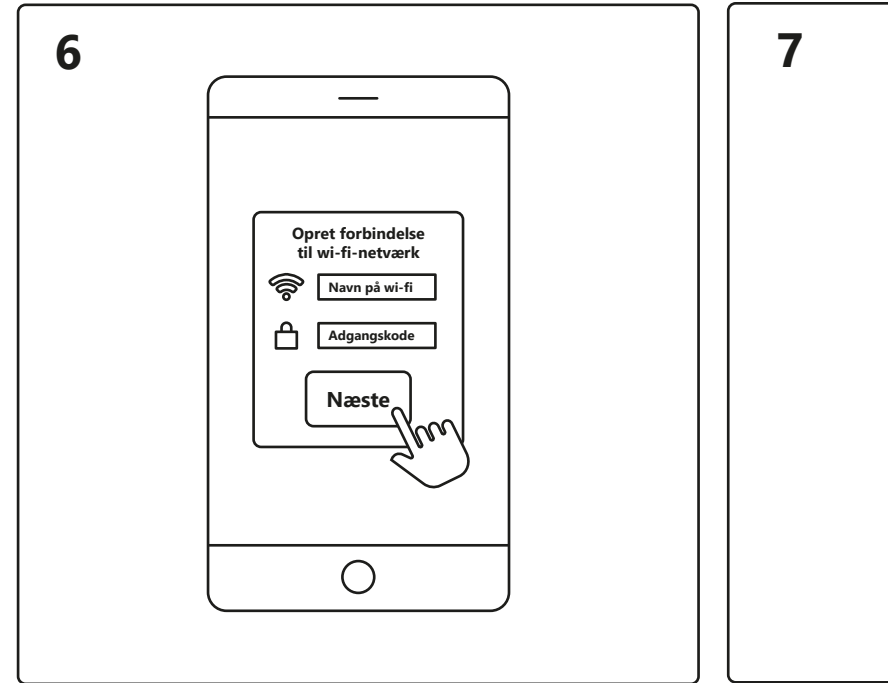

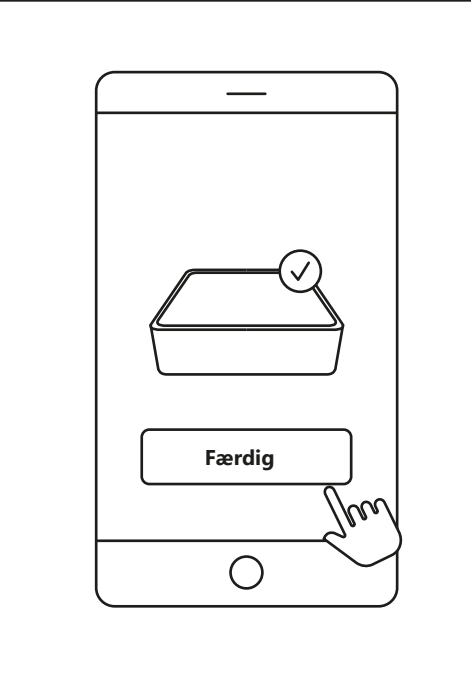

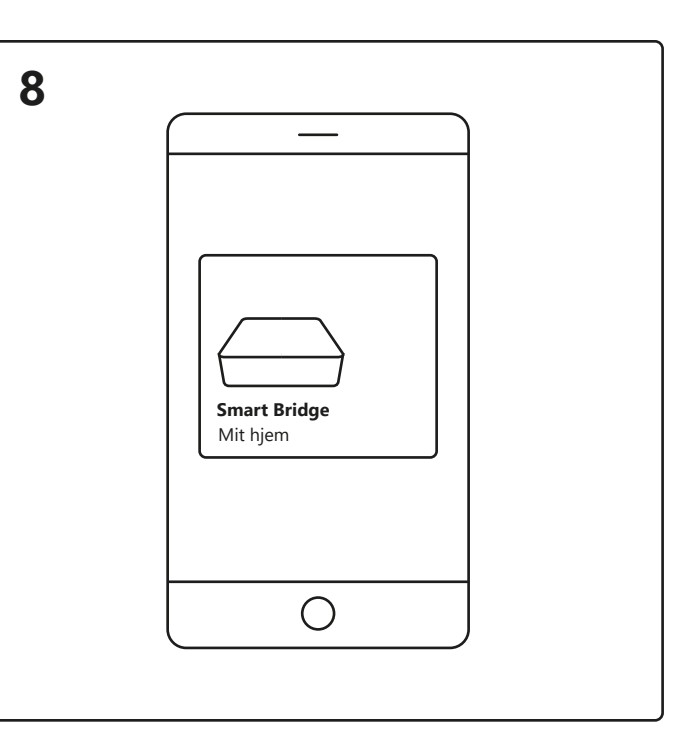

Sørg for, at din enhed er forbundet til et Wi-Fi-netværk. Indtast din adgangskode for at forbinde din Smart Bridge til dit Wi-Fi-netværk. Enheden tilsluttes nu. Tryk på "Færdig". Hvis enheden ikke tilsluttes korrekt, så tryk venligst på "!" for mere information. Tryk på din Smart Bridge på startskærmen under "Dine enheder" for at styre den.

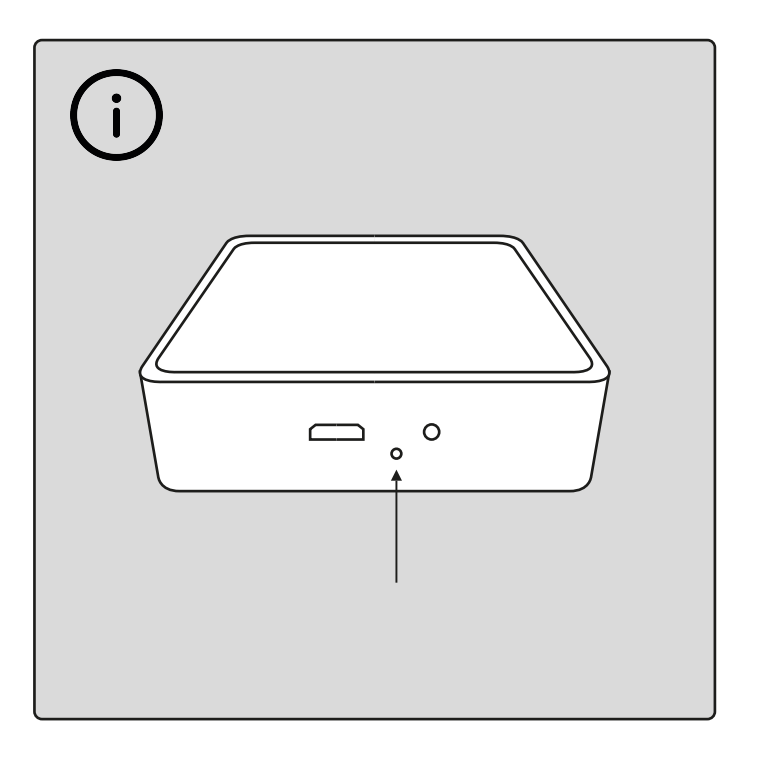

For at nulstille din Smart Bridge, skal du trykke en spids genstand ind

i hullet på bagsiden 3 gange med et interval på 2 sekunder. Nulstillingen er afsluttet, når lyset på din bridge begynder at blinke.

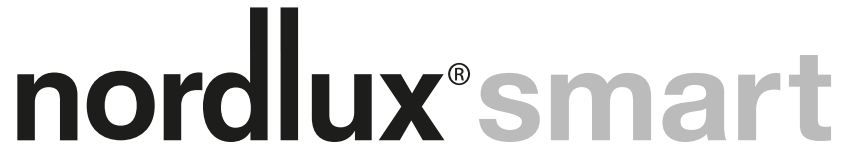

#### **Einrichtung – Nordlux Smart Dual WLAN-Bridge**

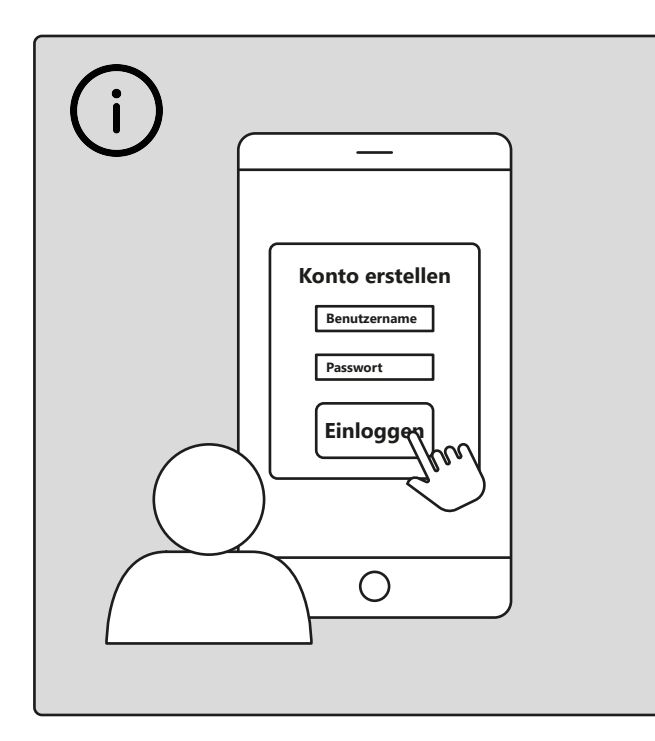

Um alle Funktionen des Nordlux Smart-Systems nutzen zu

einen Benutzernamen erstellen und sich einloggen.

können, d. h. die Lichtzeitfenster, den Urlaubsmodus, die Timer,

die Sprachsteuerung und die Freigabeeinstellungen, müssen Sie

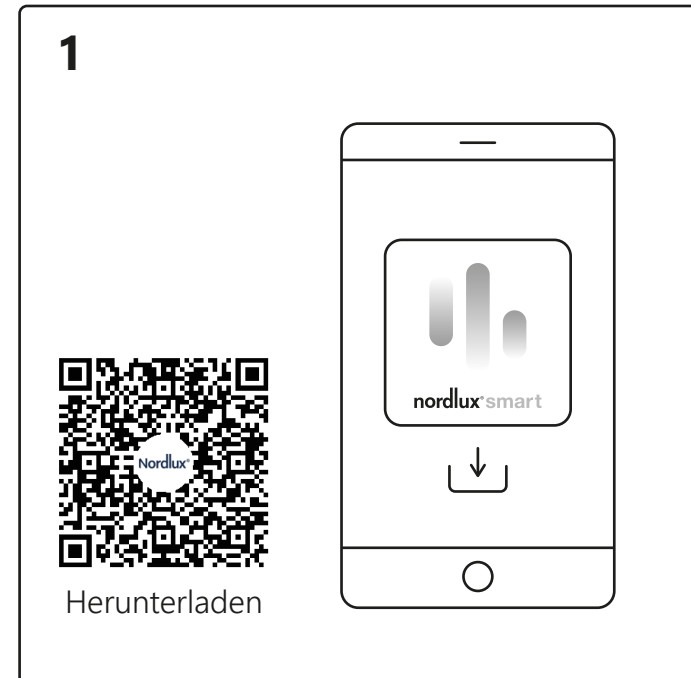

Laden Sie die Nordlux Smart-App herunter (aus dem App Store oder von Google Play). Schließen Sie Ihre Smart-Bridge an - denken Sie daran, den Schalter einzuschalten.

**\_\_\_**。

2

EIN

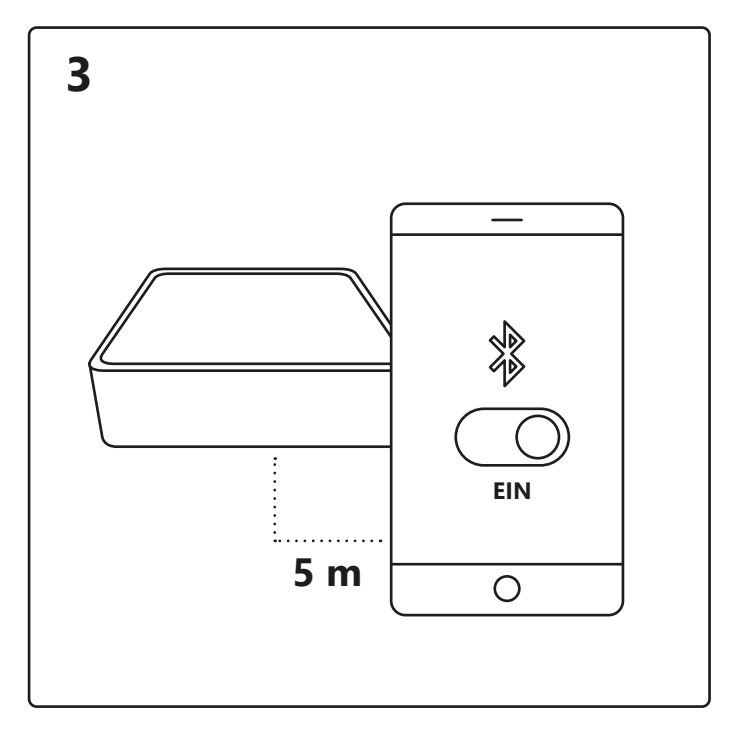

Aktivieren Sie auf Ihrem Gerät Bluetooth. Die Entfernung zur Smart Bridge darf max. 5 Meter betragen.

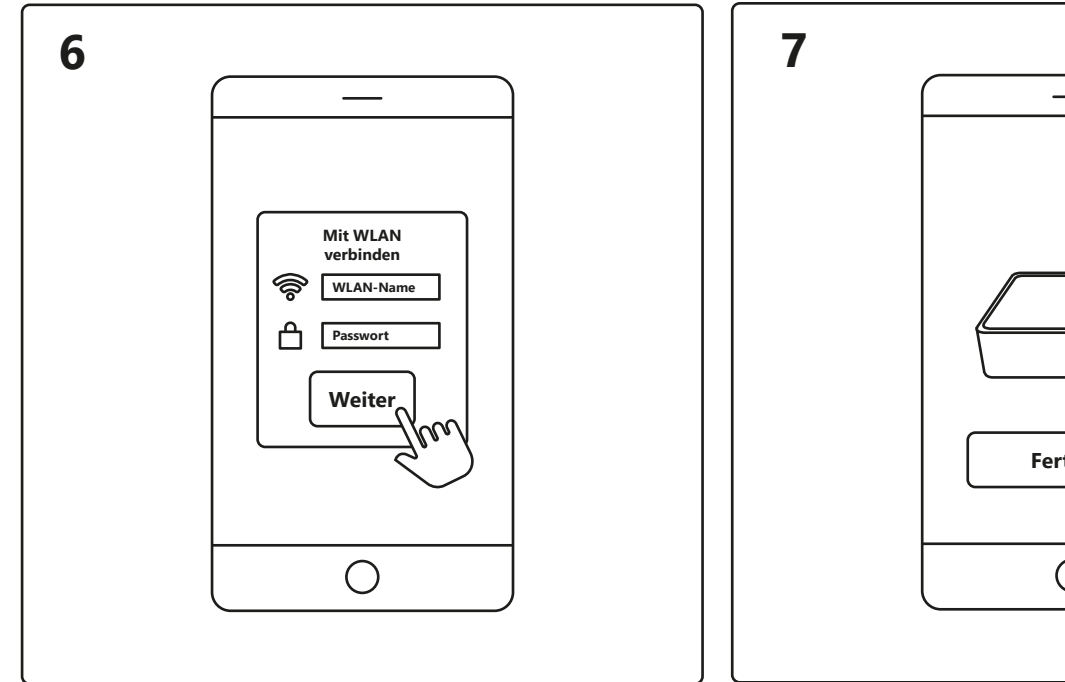

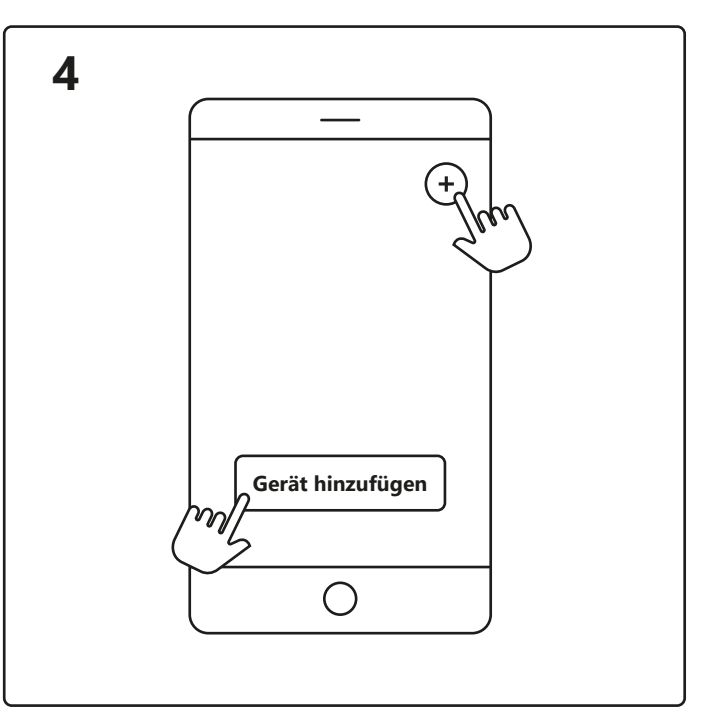

Öffnen Sie die Nordlux Smart-App und tippen Sie auf das "+"-Symbol in der oberen rechten Ecke oder auf "Gerät hinzufügen".

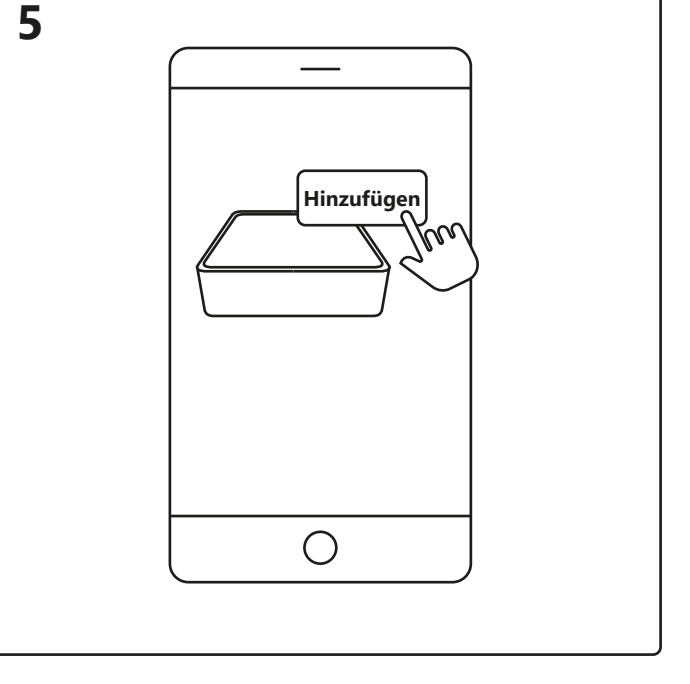

1. Tippen Sie auf "Hinzufügen".

2. Wählen Sie das Gerät aus und tippen Sie auf "Weiter".

3. Ordnen Sie das Gerät einem Raum zu oder überspringen Sie diesen Schritt.

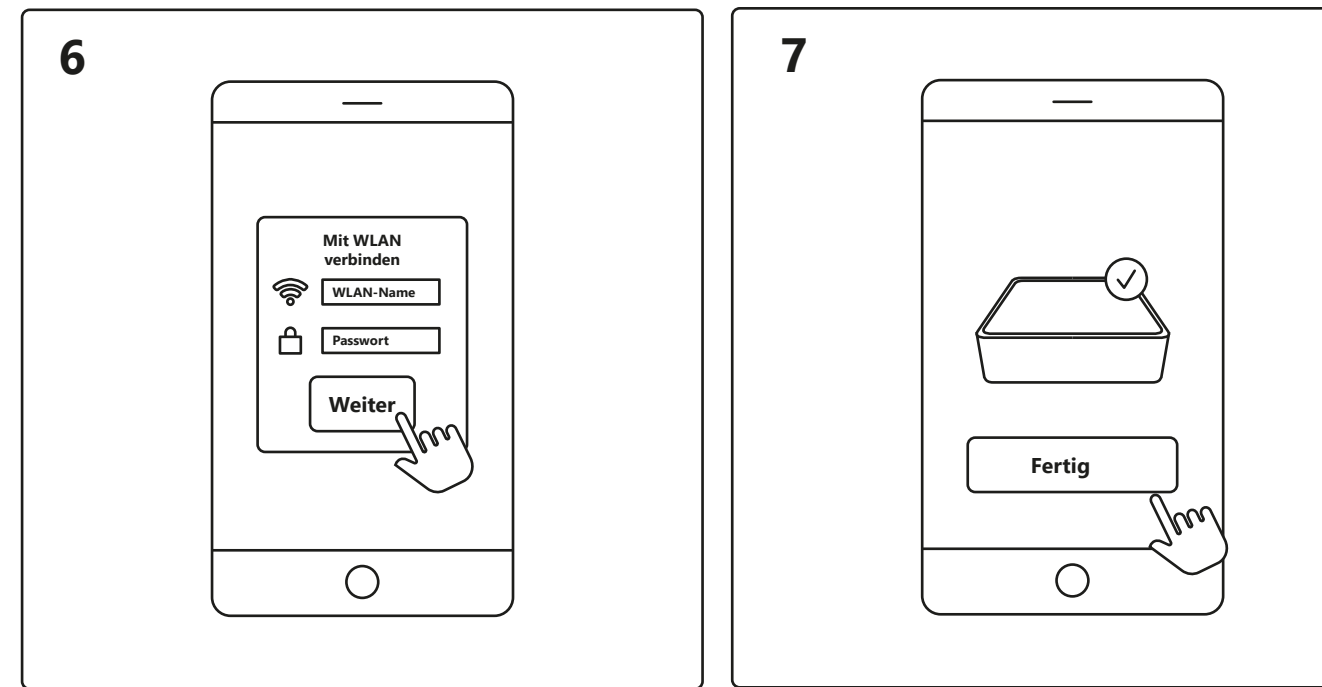

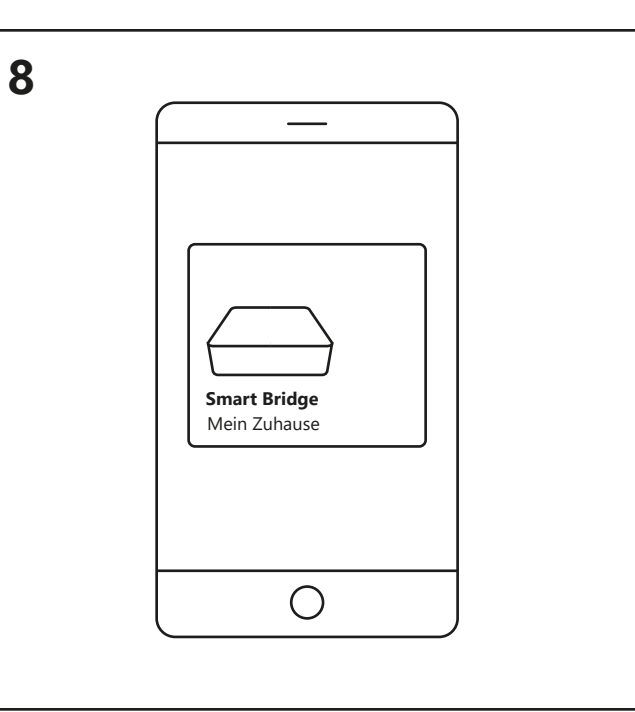

Stellen Sie sicher, dass Ihr Gerät mit dem WLAN verbunden ist. Geben Sie Ihr Passwort ein, um die Smart Bridge mit Ihrem WLAN zu verbinden.

Das Gerät wird jetzt verbunden. Tippen Sie auf "Fertig". Wenn das Gerät nicht erfolgreich verbunden ist, tippen Sie bitte auf das "!" für weitere Informationen.

Tippen Sie auf dem Startbildschirm unter "Ihre Geräte" auf die Smart Bridge, um diese zu steuern.

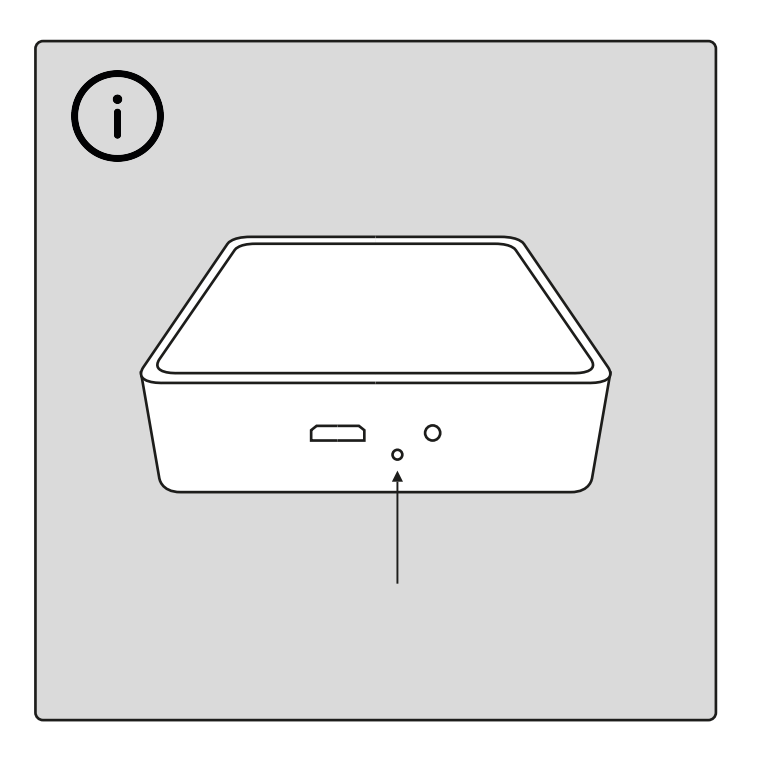

Um die Smart Bridge zurückzusetzen, drücken Sie mit einem spitzen Gegenstand dreimal im Abstand von 2 Sekunden in das Loch auf der Rückseite.

Die Bridge ist vollständig zurückgesetzt, wenn das Licht darauf zu blinken beginnt.

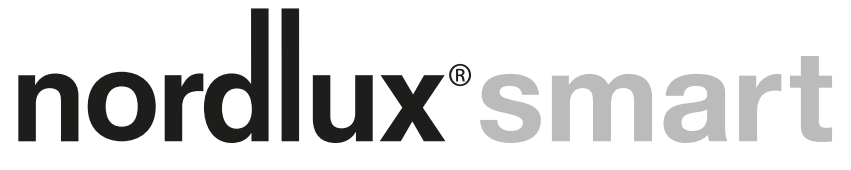

### **Configuration – Nordlux Smart Dual Wi-Fi Bridge**

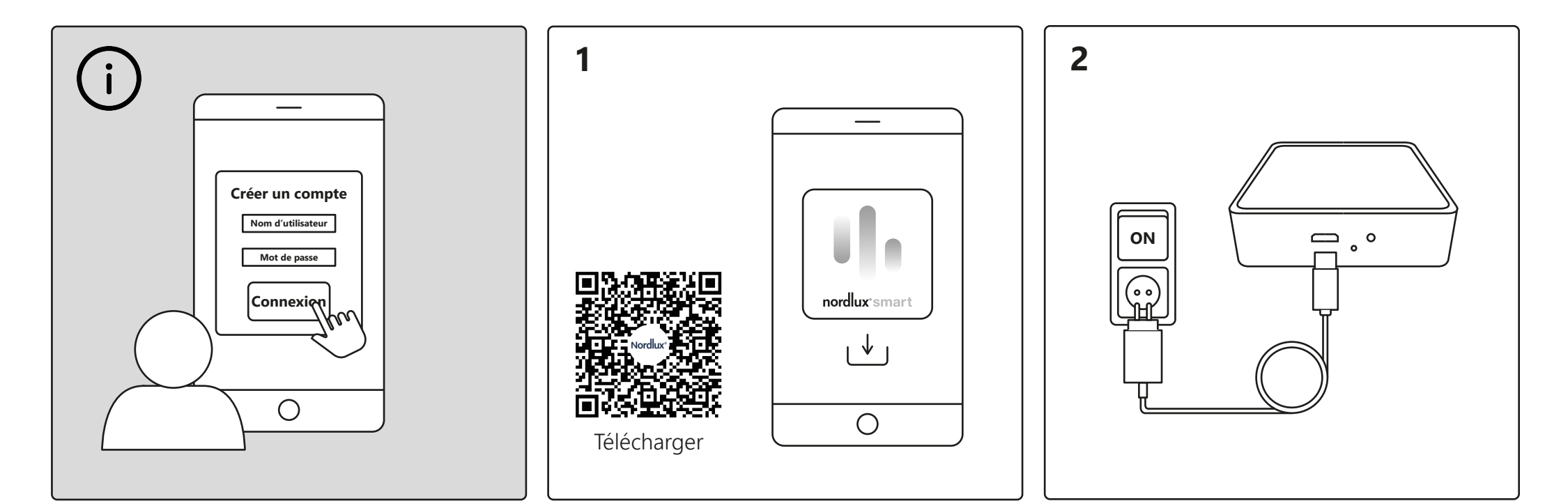

Pour utiliser toutes les fonctionnalités du système Nordlux Smart (Planification de l'éclairage, Mode vacances, Minuteurs, Commande vocale et Partage), vous devez créer un utilisateur et vous connecter.

Téléchargez l'application Nordlux Smart depuis l'App Store ou Google Play.

Connectez votre Smart Bridge – n'oubliez pas d'allumer l'interrupteur.

Ajouter

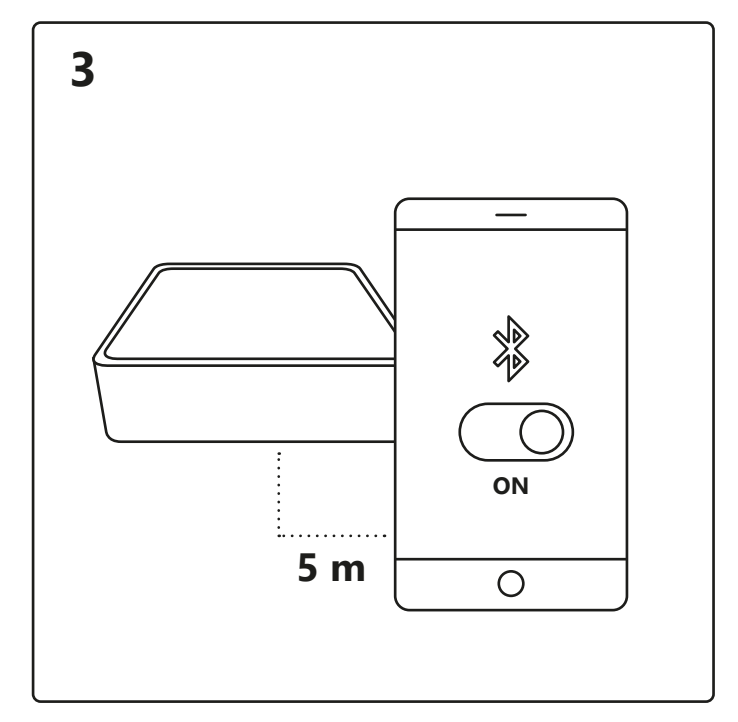

Activez le Bluetooth sur votre appareil. La portée de Smart Bridge est de 5 mètres maximum.

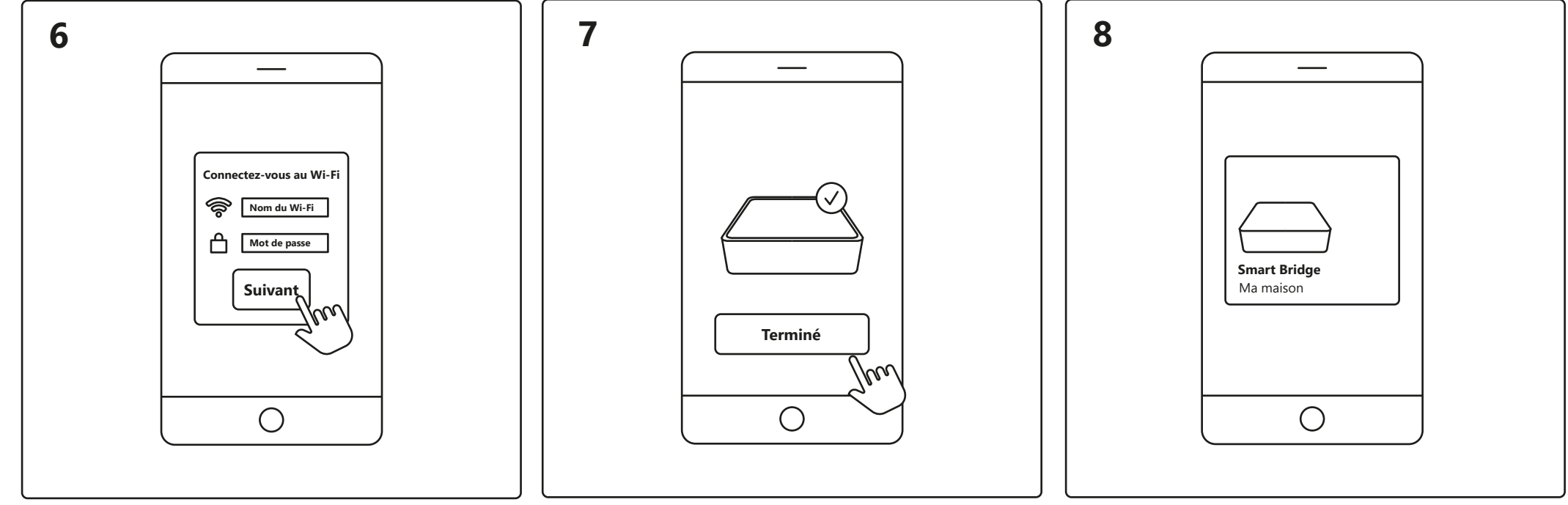

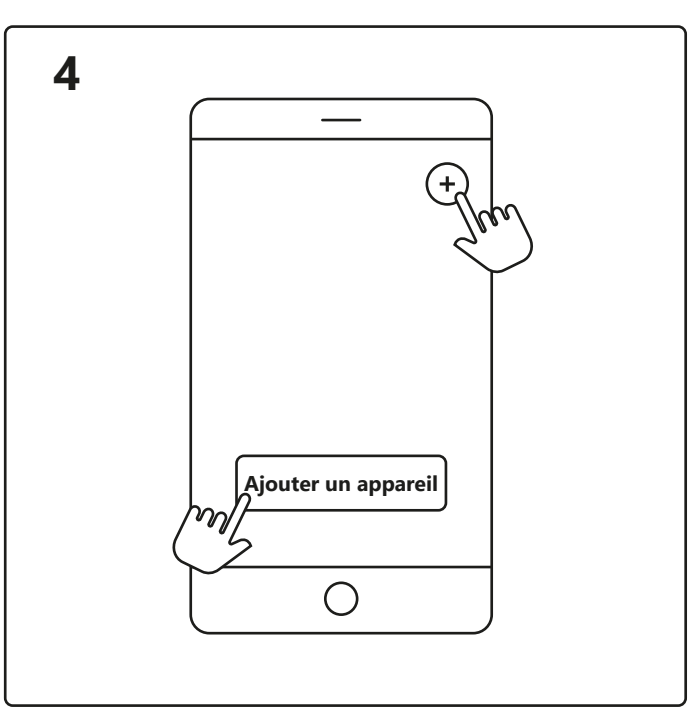

Ouvrez l'application Nordlux Smart et appuyez sur l'icône « plus » dans le coin supérieur droit ou « Ajouter un appareil ».

1. Appuyez sur « Ajouter ».

5

- 2. Choisissez l'appareil et appuyez sur « Suivant ».
- 3. Ajoutez l'appareil à une pièce ou ignorez cette étape.

Ο

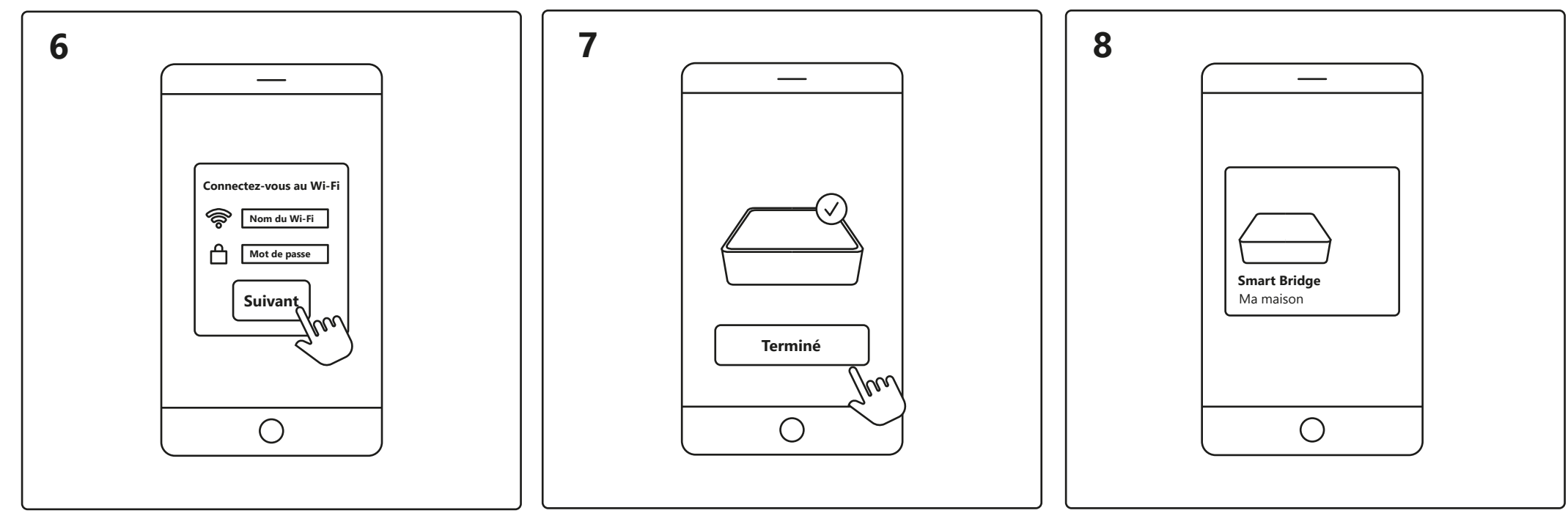

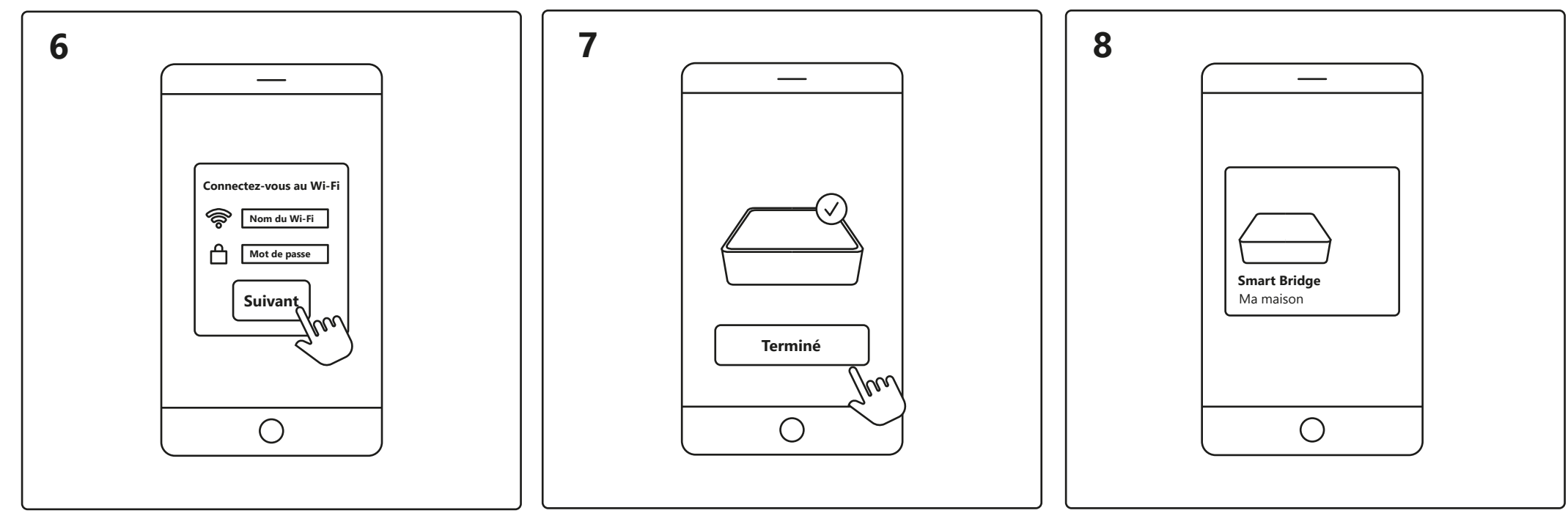

Assurez-vous que votre appareil est connecté au Wi-Fi. Entrez votre mot de passe pour connecter le Smart Bridge à votre Wi-Fi.

L'appareil est maintenant connecté. Appuyez sur « Terminé ». Appuyez sur Smart Bridge sur l'écran d'accueil sous Si l'appareil ne s'est pas connecté avec succès, veuillez appuyer sur le « ! » pour plus d'informations.

« Vos appareils » pour contrôler votre Smart Bridge.

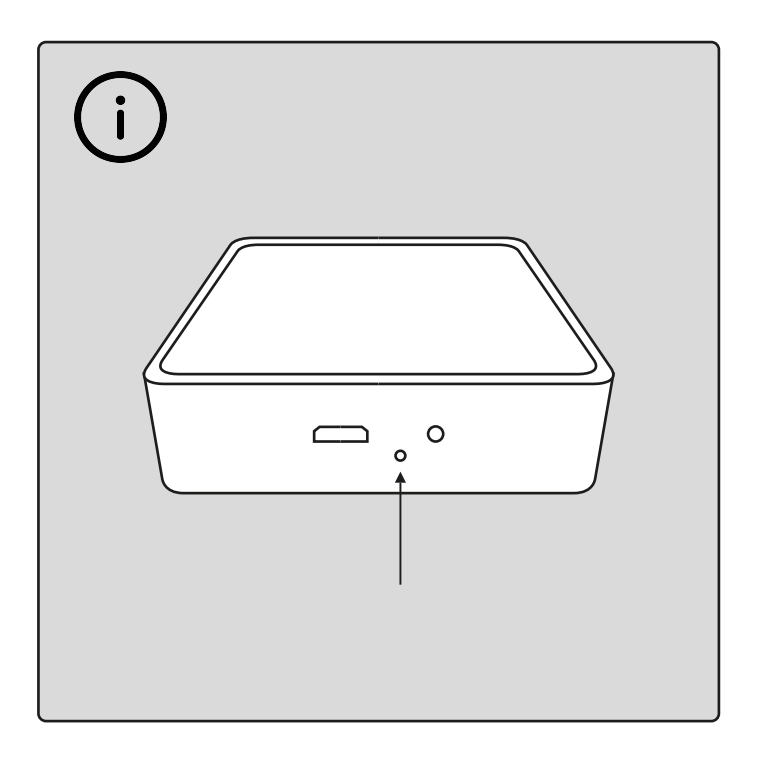

Pour réinitialiser le Smart Bridge, appuyez sur le trou à l'arrière avec un objet pointu 3 fois avec un intervalle de 2 secondes. La réinitialisation est terminée lorsque le voyant sur le bridge commence à clignoter.

## nordlux<sup>®</sup>smart

### Konfigurering – Nordlux Smart Dual Wi-Fi Bridge

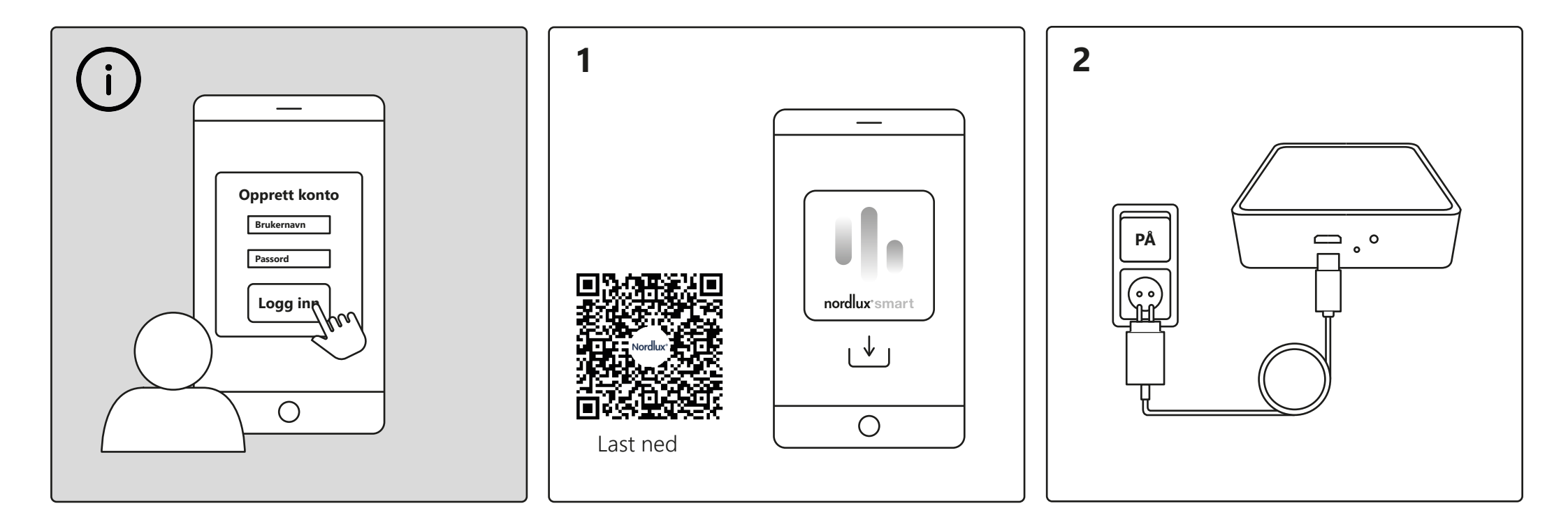

For å kunne bruke alle funksjonene i Nordlux Smartsystemet (lysplanlegging, feriemodus, tidsinnstillinger, stemmestyring og deling av innstillinger), må du opprette en bruker og logge deg inn. Last ned Nordlux Smart-appen fra App Store eller Google Play. Koble til Smart Bridge – husk å slå på bryteren.

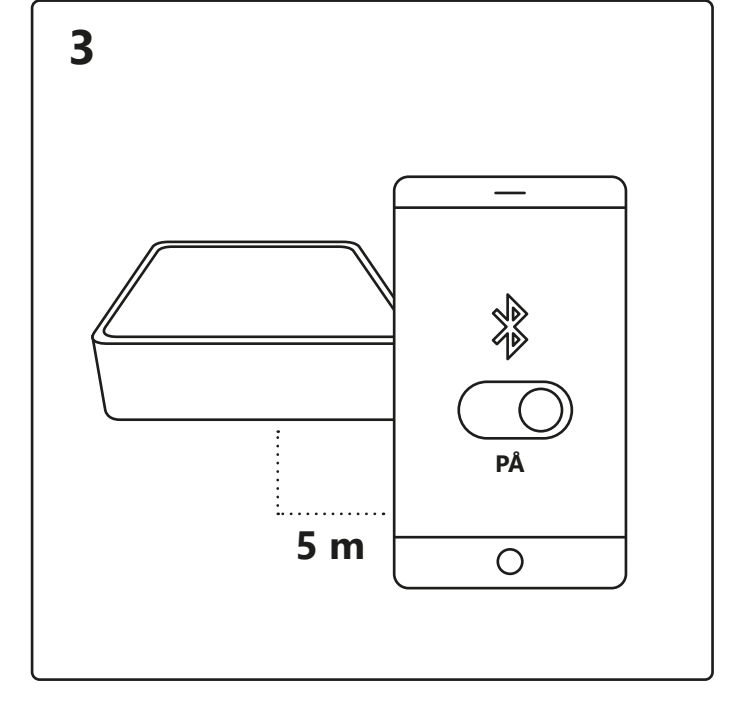

Slå på Bluetooth på enheten. Avstanden til Smart Bridge må ikke overstige 5 meter.

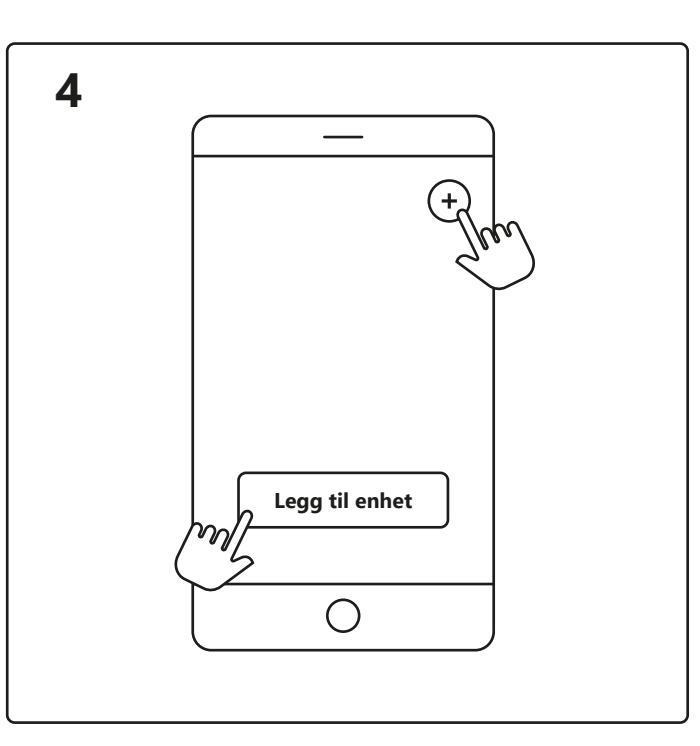

Åpne Nordlux Smart-appen og trykk på pluss-ikonet øverst til høyre eller på «Legg til enhet».

- 5
- 1. Trykk på «Legg til».
- 2. Velg enheten og trykk på «Neste».
- 3. Legg enheten til et rom eller hopp over dette trinnet.

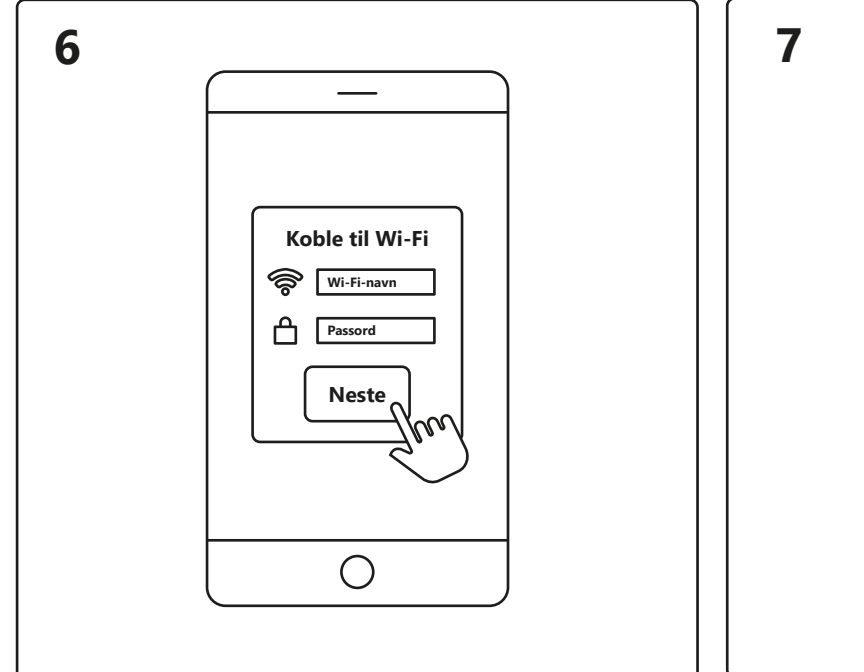

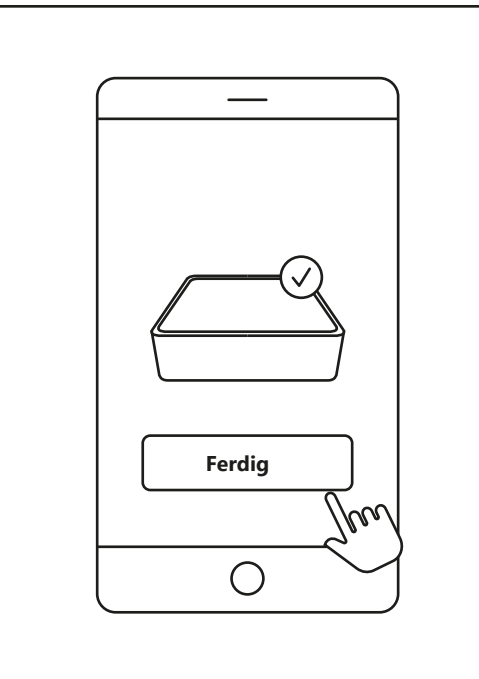

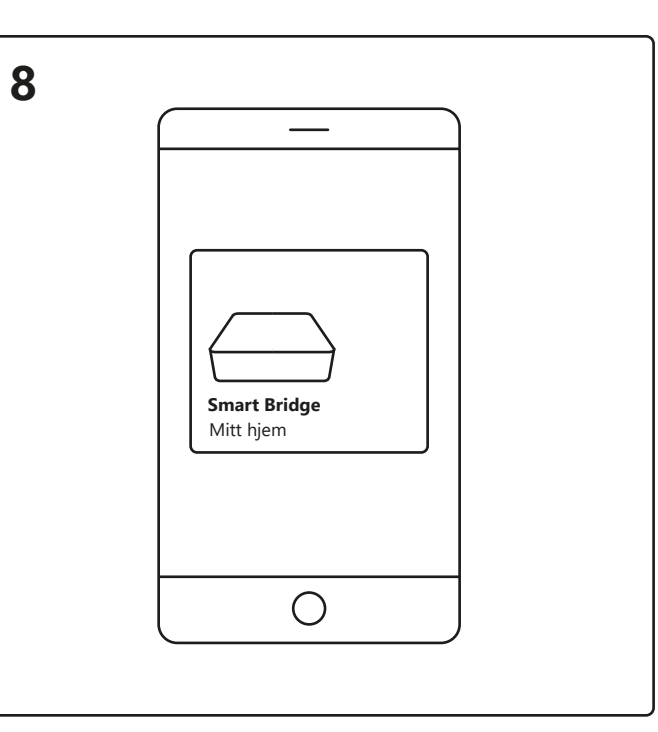

Sørg for at enheten din er koblet til Wi-Fi. Skriv inn passordet ditt for å koble Smart Bridge til Wi-Fi. Enheten kobler til. Trykk på «Ferdig». Hvis enheten ikke blir koblet til, trykker du på «!» for å få mer informasjon. Trykk på Smart Bridge på startskjermen under «Dine enheter» for å styre Smart Bridge.

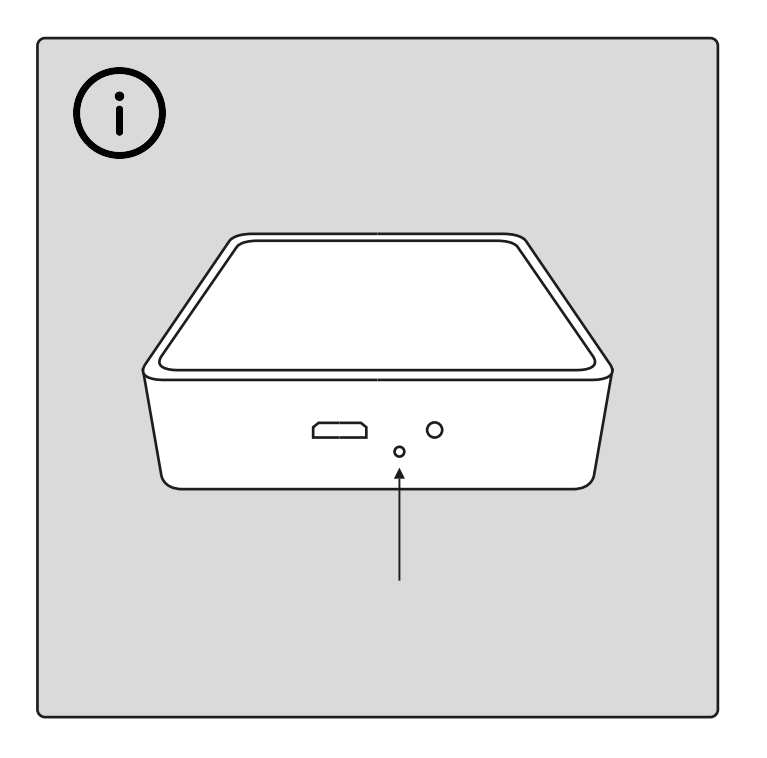

Hvis du skal tilbakestille Smart Bridge, trykker du på hullet på baksiden med en spiss gjenstand 3 ganger med 2 sekunders mellomrom.

Tilbakestillingen er fullført når lyset på Smart Bridge begynner å blinke.

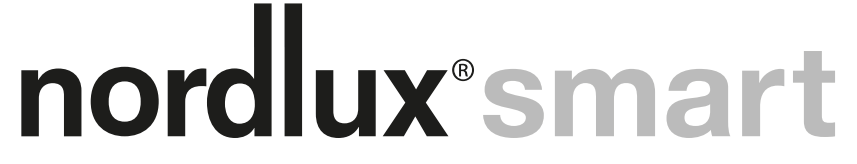